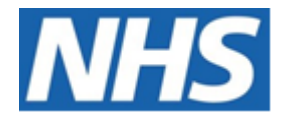

# NHS ELECTRONIC STAFF RECORD

# ESR-NHS0255 - GUIDE TO ESRBI PROFESSIONAL REGISTRATIONS DASHBOARD

Information Classification: PUBLIC

| Owner:         | Development and Operations Team |
|----------------|---------------------------------|
| Author:        | Matt Madya                      |
| Creation Date: | December 2016                   |
| Last Updated:  | March 2025                      |
| Version:       | 9.0                             |

Approvals:

NameChris MoorleyTitleHead of Development & Operations

## **DOCUMENT CONTROL**

## **CHANGE RECORD**

| Date       | Author     | Version | Change Reference                                                |
|------------|------------|---------|-----------------------------------------------------------------|
| 29/12/2016 | Matt Madya | 0.1     | Initial Draft                                                   |
| 08/02/2017 | Matt Madya | 1.0     | Initial Release                                                 |
| 01/10/2018 | Matt Madya | 2.0     | Updated following new ESRBI developments                        |
| 26/07/2019 | Matt Madya | 3.0     | Updated following new ESRBI developments                        |
| 01/10/2019 | Matt Madya | 4.0     | Updated following new ESRBI developments                        |
| 02/12/2019 | Matt Madya | 5.0     | Removed the restricted classification. No change to<br>content. |
| 12/02/2021 | Matt Madya | 6.0     | Updated following new ESRBI developments                        |
| 04/02/2022 | Matt Madya | 7.0     | Updated following new ESRBI developments                        |
| 27/10/2023 | Matt Madya | 8.0     | Annual Review                                                   |
| 01/03/2025 | Matt Madya | 9.0     | Annual Review                                                   |
|            |            |         |                                                                 |

## REVIEWERS

| Name                                   | Position                                                   |  |  |  |
|----------------------------------------|------------------------------------------------------------|--|--|--|
| Charlotte Barnett                      | Assistant Development Advisor - BI                         |  |  |  |
| Chris Holroyd Development Advisor - BI |                                                            |  |  |  |
| James Haddon                           | Senior Development Advisor - BI, Reporting & Data Analysis |  |  |  |
| Pushpa Mistry                          | Assistant Development Advisor - HR/OLM/Self Service        |  |  |  |
| Dionne Domingos                        | Development Advisor - Payroll and Pensions                 |  |  |  |
|                                        |                                                            |  |  |  |

## DISTRIBUTION

| Copy No. | Name           | Location        |  |  |
|----------|----------------|-----------------|--|--|
| 1        | Library Master | Project Library |  |  |
| 2        |                |                 |  |  |

## CONTENTS

| DOCUMENT CONTROL                                        | 2 |
|---------------------------------------------------------|---|
| CHANGE RECORD                                           | 2 |
| Reviewers                                               | 2 |
| DISTRIBUTION                                            | 2 |
| CONTENTS                                                | 3 |
| Design Assumptions                                      | 4 |
| Examples                                                | 4 |
| Professional Registrations Dashboard                    | 5 |
| Registrations and Memberships                           | 6 |
| Prof Reg Matching Tab                                   | 7 |
| Manage Prof Reg Expiry Tab                              | 8 |
| Employees Without a Specific Registration or Membership | 9 |
| NMC Revalidation Summary Tab                            | 9 |
| Progress Inside or Outside Organisation                 |   |
| Revalidations due Shortly                               |   |
| Key Performance Indicators (KPIs)                       |   |
| NMC Revalidation Detail Tab                             |   |
| NMC Revalidation Employee Detail Tab                    |   |

## **Design Assumptions**

The following design assumptions have been made and can be applied to all analyses and dashboards:

- 1. All analyses have an export button to enable the user to export to their format of choice.
- 2. All analyses have an 'Add to Briefing Book' button enabled to allow the user to group national analyses together into a board-report type document.
- 3. All dashboards are designed on a screen resolution of 1024 x 768 pixels to prevent horizontal scroll bars being displayed (except where wide tables of data are required).

## **Examples**

Where applicable, the examples included in this document contain fictional data only. The names and other personal details are fictional although look realistic enough to provide a useful example.

## **Professional Registrations Dashboard**

#### Description

This dashboard is designed to provide the user with intelligence around the compliance of staff with the requirements of their position. These include:

- Professional Registrations
- Appraisal Reviews
- Work Permits
- DBS Checks

#### Allocation

This dashboard is available to the following URPs:

XXX Administrator Self Service (Payroll Approvals Not Required) XXX Administrator Self Service (Payroll Approvals Required) XXX BI Administration XXX Finance Reporting XXX Finance Reporting and Hub Mapping XXX HR Administration XXX HR Administration (With RA) XXX HR Management XXX Manager Self Service (Payroll Approvals Not Required) XXX Manager Self Service (Payroll Approvals Required) XXX Supervisor Self Service XXX Supervisor Self Service (Limited Access)

## **Registrations and Memberships**

#### Description

This tab is designed to list all employees and their Professional Registration and Membership details (including those without any registrations).

#### Column Selectors

Org Levels 1-13 x 4

#### Data Items

| Assignment Number            | Employee Number                            |
|------------------------------|--------------------------------------------|
| Employee Name                | Date of Birth (Not available through HRSS) |
| Position Name                | Occupation Code                            |
| Organisation                 | Staff Group                                |
| Org Level 1-13               | Supervisor                                 |
| Role                         | Professional Registration Number           |
| Registration Membership Body | First Registered Date                      |
| Expiry Date                  | E-Mail Address                             |
| Revalidation Date            | Assignment Status                          |
| Attribute 1 - 20             | Bank Post Held                             |

#### Example Screenshot

Organisation(s) (Al Column Value V Staff Group(s) (Al Column Values) V Assignment Category [Fixed Term Temp;Nt V Person Type(s) [Employee;Employee V Employee Person Type(s) (Al Column Values) V Assignment Status [NULL;Acting Up;Act V Occupation Code [(Al Column Values) V Primary Assignments Only --St V Effective Date 04/02/2022 00:00:00 to the Registration Membership Body --Select Value-- V Expiry Date Between to the Status Primary Assignment Status [Null;Acting Up;Act V Occupation Code [(Al Column Values) V]

#### Professional Registration Attribute Table

Group by Org L2 v and Org L3 v and v and v

| Staff Group                      | Role                            | Supervisor     | Registration Membership Body  | Professional Registration Num | Expiry Date | First Registered Date | <b>Revalidation</b> Date | Attribute 1             | Attribute 2 |
|----------------------------------|---------------------------------|----------------|-------------------------------|-------------------------------|-------------|-----------------------|--------------------------|-------------------------|-------------|
| Healthcare Scientists            | Healthcare Scientist            | Blogs, Mr. Joe | Health and Care Prof Council  | 02345678                      | 30/09/2023  | 01/10/2021            |                          | CS Clinical Scientist   | Registered  |
| Medical and Dental               | Specialty Registrar             | Blogs, Mr. Joe | General Medical Council       | 02345678                      | 05/08/2022  | 28/07/2014            | 02/08/2026               | Registered with Licence | Registered  |
| Medical and Dental               | Medical Director                | Blogs, Mr. Joe | General Medical Council       | 02345678                      | 01/08/2022  | 24/07/1990            | 18/01/2025               | Registered with Licence | Registered  |
| Additional Clinical Services     | Healthcare Assistant            | Blogs, Mr. Joe |                               | 02345678                      |             |                       |                          |                         | Registered  |
| Administrative and Clerical      | Clerical Worker                 | Blogs, Mr. Joe |                               | 02345678                      |             |                       |                          |                         | Registered  |
| Administrative and Clerical      | Manager                         | Blogs, Mr. Joe |                               | 02345678                      |             |                       |                          |                         | Registered  |
| Additional Clinical Services     | Assistant                       | Blogs, Mr. Joe |                               | 02345678                      |             |                       |                          |                         | Registered  |
| Healthcare Scientists            | Healthcare Science Practitioner | Blogs, Mr. Joe | Health and Care Prof Council  | 02345678                      | 30/11/2023  | 01/12/2021            |                          | BS Biomedical Scientist | Registered  |
| Allied Health Professionals      | Radiographer - Therapeutic      | Blogs, Mr. Joe | Health and Care Prof Council  | 02345678                      | 29/02/2024  | 15/10/2021            |                          | RA Radiographer         | Registered  |
| Medical and Dental               | Specialty Doctor                | Blogs, Mr. Joe | General Medical Council       | 02345678                      | 07/08/2022  | 01/08/2012            | 27/06/2022               | Registered with Licence | Registered  |
| Nursing and Midwifery Registered | Sister/Charge Nurse             | Blogs, Mr. Joe | Nursing and Midwifery Council | 02345678                      | 30/09/2022  |                       | 30/09/2023               | Sub-Part 1 RNA (Adult)  | Registered  |

Next Apply Reset -

## **Prof Reg Matching Tab**

#### Description

This tab is designed to provide the user with a list of staff that requires a professional registration and whether they have obtained that registration.

#### **Prompts**

Matching Result (Default 'No Match')

#### Data Items

| Employee Number   | Staff Group                      |
|-------------------|----------------------------------|
| Assignment Number | Registration Body                |
| Employee Name     | Matching                         |
| Position          | Assignment Category              |
| Organisation      | Professional Registration Number |
| Expiry Date       |                                  |

## Conditional Formatting

Flag any rows where there is no match to the registration requirement.

## Example Screenshot

| Employee<br>Number | Assignment<br>Number | Employee<br>Name              | Position Name                                   | Staff Group                         | Register and<br>Membership Body | Matching | Assignment<br>Category | Organisation                  | Professional<br>Registration Number | Expiry<br>Date |
|--------------------|----------------------|-------------------------------|-------------------------------------------------|-------------------------------------|---------------------------------|----------|------------------------|-------------------------------|-------------------------------------|----------------|
| 20055417           | 20055417             | 007Lane, Mrs. Sarah           | 84278 Staff Nurse Band<br>5 N6A Surgery         | Nursing and<br>Midwifery Registered |                                 | Match    | Permanent              | 504 Ward 9                    |                                     |                |
| 20055651           | 20055651             | 007Lawrence, Mrs.<br>Mary     | 84278 Staff Nurse Band<br>5 N6A Surgery         | Nursing and<br>Midwifery Registered |                                 | Match    | Permanent              | 504 Ward 9                    |                                     |                |
| 20055462           | 20055462             | 007Lewis, Miss<br>Sarah       | 84566 Health Care Asst Band<br>3 N7A Surgery    | Nursing and<br>Midwifery Registered |                                 | Match    | Permanent              | 504 Ward 9                    |                                     |                |
| 20055290           | 20055290             | 007Neville, Mrs.<br>Chrsitine | 84278 Staff Nurse Band<br>5 N6A Surgery         | Nursing and<br>Midwifery Registered |                                 | Match    | Permanent              | 504 Ward 9                    |                                     |                |
| 20055459           | 20055459             | 007Smith, Mr. Ben             | 84278 Staff Nurse Band<br>5 N6A Surgery         | Nursing and<br>Midwifery Registered |                                 | Match    | Permanent              | 504 Ward 9                    |                                     |                |
| 20055550           | 20055550             | 008Holloway, Mr.<br>Simon     | 84278 Staff Nurse Band<br>5 N6A Surgery         | Nursing and<br>Midwifery Registered |                                 | Match    | Permanent              | 504 Ward 9                    |                                     |                |
| 20055247           | 20055247             | 008Lawrence, Mrs.<br>Mary     | 84278 Staff Nurse Band<br>5 N6A Surgery         | Nursing and<br>Midwifery Registered |                                 | Match    | Permanent              | 504 Ward 9                    |                                     |                |
| 20055561           | 20055561             | 008Lewis, Miss<br>Sarah       | 84566 Health Care Asst Band<br>3 N7A Surgery    | Nursing and<br>Midwifery Registered |                                 | Match    | Permanent              | 504 Ward 9                    |                                     |                |
| 20055577           | 20055577             | 008Smith, Mr. Ben             | 84278 Staff Nurse Band<br>5 N6A Surgery         | Nursing and<br>Midwifery Registered |                                 | Match    | Permanent              | 504 Ward 9                    |                                     |                |
| 20055529           | 20055529             | 008Steele, Mrs.<br>Kerry      | 84278 Staff Nurse Band<br>5 N6A Surgery         | Nursing and<br>Midwifery Registered |                                 | Match    | Permanent              | 504 Ward 9                    |                                     |                |
| 20095269           | 20095269             | 320, Miss Monica              | 84608 Staff Nurse Band<br>6 N6A Surgery         | Nursing and<br>Midwifery Registered |                                 | Match    | Permanent              | 504 Ward 10                   |                                     |                |
| 20095048           | 20095048             | 320, Mrs. Neela               | 84608 Staff Nurse Band<br>6 N6A Surgery         | Nursing and<br>Midwifery Registered |                                 | Match    | Permanent              | 504 Ward 10                   |                                     |                |
| 20055584           | 20055584             | Anton25, Ms. Gloria<br>Rachel | 84764 Sister/Charge Nurse Band<br>7 N6A Surgery | Nursing and<br>Midwifery Registered |                                 | Match    | Permanent              | 504 Acute Nurse<br>Management |                                     |                |

## **Manage Prof Reg Expiry Tab**

#### Description

This tab is designed to provide the user with a list of staff whose professional registration is due to expire in the near future or has expired in the near past.

#### Prompts

Display registrations due to expire in 'x' months (default +3).

#### Analyses

A table is provided for each professional registration / membership type.

#### Data Items

| Title               | Description                                 |  |  |  |
|---------------------|---------------------------------------------|--|--|--|
| Registration Body   | Registration/Membership Body                |  |  |  |
| Employee            | Employee Name – Surname, Title First name   |  |  |  |
| Registration Number |                                             |  |  |  |
| Date of Expiry      | Expiry date of the registration/ membership |  |  |  |

#### Conditional Formatting

Flag rows where the date of expiry is within the next 30 days.

#### Example Screenshot

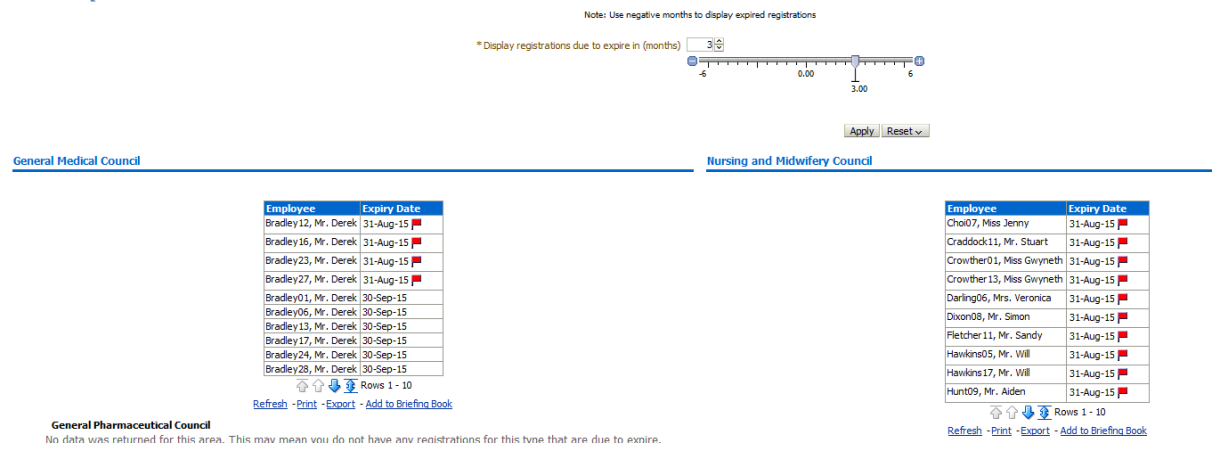

## **Employees Without a Specific Registration or Membership**

#### Description

This tab is designed to show employees that do not have a specific registration or membership to a Professional Body. The analysis can also be filtered by Staff Group or Occupation Code allowing users to identify specific employees.

#### Prompts

Registration Body Expiry Date

#### Data Items

| Employee Number | Assignment Number  |  |  |
|-----------------|--------------------|--|--|
| Employee Name   | Position Name      |  |  |
| Supervisor      | Assignment Status  |  |  |
| Organisation    | Primary Assignment |  |  |

#### Example Screenshot

\* Registration Body General Pharmaceutit 💌 \* Expiry Date 18/08/2015 12:00:00 🔯

| Assignment | Employee | Employee Name              | Position Name                                | Supervisor               | Assignment Status | Organisation               | Primary Assignment |
|------------|----------|----------------------------|----------------------------------------------|--------------------------|-------------------|----------------------------|--------------------|
| 20055417   | 20055417 | 007Lane, Mrs. Sarah        | 84278 Staff Nurse Band 5 N6A Surgery         |                          | Active Assignment | 504 Ward 9                 | Y                  |
| 20055651   | 20055651 | 007Lawrence, Mrs. Mary     | 84278 Staff Nurse Band 5 N6A Surgery         |                          | Active Assignment | 504 Ward 9                 | Y                  |
| 20055462   | 20055462 | 007Lewis, Miss Sarah       | 84566 Health Care Asst Band 3 N7A Surgery    |                          | Active Assignment | 504 Ward 9                 | Y                  |
| 20055290   | 20055290 | 007Neville, Mrs. Chrsitine | 84278 Staff Nurse Band 5 N6A Surgery         |                          | Active Assignment | 504 Ward 9                 | Y                  |
| 20055459   | 20055459 | 007Smith, Mr. Ben          | 84278 Staff Nurse Band 5 N6A Surgery         |                          | Active Assignment | 504 Ward 9                 | Y                  |
| 20055550   | 20055550 | 008Holloway, Mr. Simon     | 84278 Staff Nurse Band 5 N6A Surgery         |                          | Active Assignment | 504 Ward 9                 | Y                  |
| 20055247   | 20055247 | 008Lawrence, Mrs. Mary     | 84278 Staff Nurse Band 5 N6A Surgery         |                          | Active Assignment | 504 Ward 9                 | Y                  |
| 20055561   | 20055561 | 008Lewis, Miss Sarah       | 84566  Health Care Asst Band 3  N7A  Surgery |                          | Active Assignment | 504 Ward 9                 | Y                  |
| 20055577   | 20055577 | 008Smith, Mr. Ben          | 84278 Staff Nurse Band 5 N6A Surgery         |                          | Active Assignment | 504 Ward 9                 | Y                  |
| 20055529   | 20055529 | 008Steele, Mrs. Kerry      | 84278 Staff Nurse Band 5 N6A Surgery         |                          | Active Assignment | 504 Ward 9                 | Y                  |
| 20095269   | 20095269 | 320, Miss Monica           | 84608 Staff Nurse Band 6 N6A Surgery         | Leese01, Mrs. Vivian     | Active Assignment | 504 Ward 10                | Y                  |
| 20095048   | 20095048 | 320, Mrs. Neela            | 84608 Staff Nurse Band 6 N6A Surgery         | 320, Miss Monica         | Active Assignment | 504 Ward 10                | Y                  |
| 20055584   | 20055584 | Anton25, Ms. Gloria Rachel | 84764 Sister/Charge Nurse Band 7 N6A Surgery | Atkins25, Mrs. Kerry May | Active Assignment | 504 Acute Nurse Management | Y                  |
| 20055496   | 20055496 | Atkins25, Mrs. Kerry May   | 84254 Staff Nurse Band 5 N7A Medicine        |                          | Active Assignment | 504 Ward 1                 | Y                  |
| 20055657   | 20055657 | Ayres01, Mrs. Pamela       | 84872 Staff Nurse Band 6 N6A Surgery         |                          | Active Assignment | 504 Ward 7                 | Y                  |
| 20055419   | 20055419 | Ayres02, Mrs. Pamela       | 84872 Staff Nurse Band 6 N6A Surgery         |                          | Active Assignment | 504 Ward 7                 | Y                  |
| 20055263   | 20055263 | Ayres03, Mrs. Pamela       | 84872 Staff Nurse Band 6 N6A Surgery         |                          | Active Assignment | 504 Ward 7                 | Y                  |
| 20055378   | 20055378 | Ayres04, Mrs. Pamela       | 84872 Staff Nurse Band 6 N6A Surgery         |                          | Active Assignment | 504 Ward 7                 | Y                  |

## **NMC Revalidation Summary Tab**

#### **Progress Inside or Outside Organisation** Description

This analysis is designed to provide a progress analysis showing where employees are within the revalidation process (and whether they have started or not).

#### Prompts:

Effective Date Months to Revalidation <=

## Action Links:

Clicking on the figures provided enables the user to either navigate to the Revalidation Detail page or launch a new analysis showing those employees that have not yet started the revalidation review process (as recorded in ESR).

#### Data Items

| Status                | Outside Organisation |
|-----------------------|----------------------|
| Number of Assignments | Not Answered         |
| Inside Organisation   |                      |

## Example Screenshot

Progress Inside/Outside Organisation

| Status                     | No. of<br>Assignments | Inside<br>Organisation | Outside<br>Organisation | Not<br>Answered |
|----------------------------|-----------------------|------------------------|-------------------------|-----------------|
| Not Started                | 1671                  |                        |                         |                 |
| In Progress                | 1                     | 0                      | 0                       | 1               |
| Signed off by<br>Confirmer | 5                     | 0                      | 0                       | 5               |

Refresh -Print -Export - Add to Briefing Book

#### **Revalidations due Shortly**

#### Description

This analysis is designed to show those employees where revalidation is due to expire within a user defined number of months.

## Prompts:

Effective Date Months to Revalidation<=

#### Data Items

| Assignment Number | Professional Registration Number |
|-------------------|----------------------------------|
| Employee Name     | Revalidation Date                |
| Organisation Name |                                  |

#### Example Screenshot

Revalidation Due Shortly

| Assignment | Employee    | Organisation     | Professional Registration | Revalidation |
|------------|-------------|------------------|---------------------------|--------------|
| Number     | Name        | Name             | Number                    | Date         |
| 12121212   | Bloggs, Joe | ESR Organisation | 11Z1111Z                  | 31/5/2016    |
| 12121212   | Bloggs, Joe | ESR Organisation | 11Z1111Z                  | 30/6/2016    |
| 12121212   | Bloggs, Joe | ESR Organisation | 11Z1111Z                  | 31/7/2016    |
| 12121212   | Bloggs, Joe | ESR Organisation | 11Z1111Z                  | 31/8/2016    |
| 12121212   | Bloggs, Joe | ESR Organisation | 11211112                  | 30/9/2016    |
| 12121212   | Bloggs, Joe | ESR Organisation | 11Z1111Z                  | 31/10/2016   |

Refresh -Print -Export - Add to Briefing Book

#### **Key Performance Indicators (KPIs)** Description

A range of eight KPIs are provided based on registrant, main reviewer and participant questionnaire questions and answers. A description of each KPI is provided via the performance tile view and the RAG status thresholds set against each KPI can be changed by users using the prompts provided.

#### Prompts:

**Practice Hours Amber From** Green From **Reflective Feedback Amber From** Green From **CPD Hours (Participatory) Amber From** Green From CPD Hours (Total) Amber From Green From **Reflective Accounts Amber From** Green From **Reflective Discussions Amber From** Green From **Confirmation Discussion Amber From** Green From **Outside Organisation Amber From** Green From

## Example Screenshot

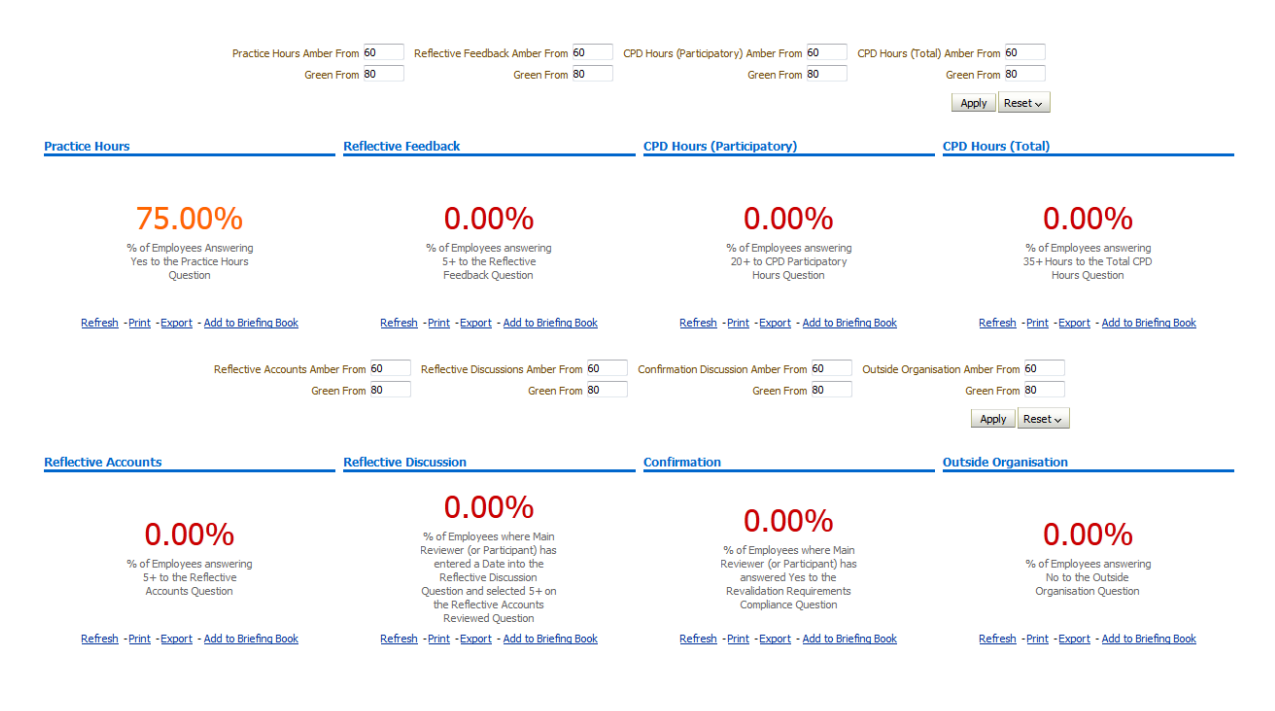

## **NMC Revalidation Detail Tab**

#### Description

This analysis is designed to provide a full range of workforce and revalidation fields including all questionnaire questions and answers from the registrant, main reviewer and participants.

#### Prompts:

Review Date Between Status

#### Data Items

| Assignment Number                | Employee Name        |
|----------------------------------|----------------------|
| Organisation                     | Job Role             |
| Position                         | FTE                  |
| Latest Start Date                | Employee Location    |
| Professional Registration Number | Revalidation Date    |
| Year of Revalidation Cycle       | Review Type          |
| Template                         | Status               |
| Review Date                      | Next Review Date     |
| Main Reviewer                    | Participant Name     |
| Registrant Question              | Registrant Answer    |
| Main Reviewer Question           | Main Reviewer Answer |

#### Example Screenshot

| Year of<br>Revalidation<br>Cycle | Review Type      | Template                 | Status                      | Review<br>Date | Next<br>Review<br>Date | Main Reviewer | Participant<br>Name | Registrant<br>Question | Registrant<br>Answer | Main<br>Reviewer<br>Question | Main Reviewer Answer                           |
|----------------------------------|------------------|--------------------------|-----------------------------|----------------|------------------------|---------------|---------------------|------------------------|----------------------|------------------------------|------------------------------------------------|
| Year 1                           | NMC Revalidation | NMC Revalidation Tracker | Completed                   | 01/01/1900     | 01/01/2020             | Bloggs, Joe   | Bloggs, Joe         |                        |                      |                              |                                                |
| Year 3                           | NMC Revalidation | NMC Revalidation Tracker | Completed                   | 01/01/1900     | 01/01/2020             | Bloggs, Joe   | Bloggs, Joe         |                        |                      |                              |                                                |
| Year 1                           | NMC Revalidation | NMC Revalidation Tracker | Completed                   | 01/01/1900     | 01/01/2020             | Bloggs, Joe   | Bloggs, Joe         |                        |                      |                              |                                                |
| Year 3                           | NMC Revalidation | NMC Revalidation Tracker | Completed                   | 01/01/1900     | 01/01/2020             | Bloggs, Joe   | Bloggs, Joe         |                        |                      |                              | 0                                              |
| Year 3                           | NMC Revalidation | NMC Revalidation Tracker | Completed                   | 01/01/1900     | 01/01/2020             | Bloggs, Joe   | Bloggs, Joe         |                        |                      |                              | 1                                              |
| Year 3                           | NMC Revalidation | NMC Revalidation Tracker | Completed                   | 01/01/1900     | 01/01/2020             | Bloggs, Joe   | Bloggs, Joe         |                        |                      |                              | 6-10 Hours                                     |
| Year 3                           | NMC Revalidation | NMC Revalidation Tracker | Completed                   | 01/01/1900     | 01/01/2020             | Bloggs, Joe   | Bloggs, Joe         |                        |                      |                              | Line Manager - NMC registered nurse or midwife |
| Year 3                           | NMC Revalidation | NMC Revalidation Tracker | Completed                   | 01/01/1900     | 01/01/2020             | Bloggs, Joe   | Bloggs, Joe         |                        |                      |                              | Yes                                            |
| Year 3                           | NMC Revalidation | NMC Revalidation Tracker | Completed                   | 01/01/1900     | 01/01/2020             | Bloggs, Joe   | Bloggs, Joe         |                        |                      |                              |                                                |
| Year 1                           | NMC Revalidation | NMC Revalidation Tracker | Completed                   | 01/01/1900     | 01/01/2020             | Bloggs, Joe   | Bloggs, Joe         |                        |                      |                              |                                                |
| Year 3                           | NMC Revalidation | NMC Revalidation Tracker | Ongoing with Main Appraiser | 01/01/1900     | 01/01/2020             | Bloggs, Joe   | Bloggs, Joe         |                        |                      |                              |                                                |

#### Action Links:

By clicking the sicon next to the assignment number, users can drill down into an individual's detailed Workforce, Revalidation Review and Course History information within the NMC Revalidation Employee Detail Tab.

## NMC Revalidation Employee Detail Tab

#### Description

The Employee Detail page is a hidden page within the dashboard and can be accessed through the Detail page by clicking on the sicon next to an assignment number. Workforce, Revalidation Review and Course History analyses are shown for the specific assignment.

#### Data Items

| Employee Number            | Position Title       |
|----------------------------|----------------------|
| Assignment Number          | Job Role             |
| First Name                 | FTE / Contract Hours |
| Last Name                  | Employee Location    |
| Email Address              | Revalidation Date    |
| Organisation               | Location             |
| Latest Start Date          | Assignment Category  |
| Year of Revalidation Cycle | Review Type          |
| Template                   | Status               |
| Review Date                | Next Review Date     |
| Main Reviewer              | Participant Name     |
| Registrant Question        | Registrant Answer    |
| Main Reviewer Question     | Main Reviewer Answer |
| Participant Question       | Participant Answer   |
| Course                     | Course Start Date    |
| Course End Date            | Enrolment Status     |
| Credit                     | Credit Type          |
| Credit 2                   | Credit Type 2        |
| Credit 3                   | Credit Type 3        |

## Example Screenshots

#### Employee Details - **Bloggs, Joe** Refresh - Print - Export - Add to Briefing Book

Employee Details

| Employee Number                         | 12121212           |
|-----------------------------------------|--------------------|
| Assignment Number                       | 12121212           |
| First Name                              | Joe                |
| Last Name                               | Bloggs             |
| Email Address                           | Joe.Bloggs@nhs.net |
| Organisation                            | ESR Organisation   |
| Role                                    | ESR Role           |
| Position Title                          | ESR Position       |
| Assignment Category                     | Widow/Widower      |
| FTE / Contract Hours                    | 1 / 42 Week        |
| Location                                | Default Home       |
| Latest Start Date                       | 01/01/2016         |
| <b>Professional Registration Number</b> | 11Z1111ZZ          |
| Revalidation Date                       | 12/12/1912         |
| Refresh - Print - Export - Add to       | o Briefing Book    |

Review Details

| Assignment<br>Number | Review<br>Date | Year of<br>Revalidation<br>Cycle | Review Type      | Template                       | Main<br>Reviewer | Participant<br>Name | Status                            | Next<br>Review<br>Date | Registrant Question                                                                                                    | Registrant<br>Answer | Main Reviewer Question                                                                                                    | Main<br>Reviewer<br>Answer | Participant Question                                                                                                    | Participant<br>Answer |
|----------------------|----------------|----------------------------------|------------------|--------------------------------|------------------|---------------------|-----------------------------------|------------------------|----------------------------------------------------------------------------------------------------|----------------------|----------------------------------------------------------------------------------------------------|----------------------------|----------------------------------------------------------------------------------------------------|-----------------------|
| 12121212             | 01/01/1900     | Year 1                           | NMC Revalidation | NMC<br>Revalidation<br>Tracker | Bloggs, Joe      | Bloggs, Joe         | Ongoing<br>with Main<br>Appraiser | 12/12/2020             | Are you confident that you<br>are on track to log the<br>necessary practice hours<br>required within this<br>revalidation period? | Yes                  | Are you confident that you<br>are on track to log the<br>necessary practice hours<br>required within this<br>revalidation period? |                            | Are you confident that you<br>are on track to log the<br>necessary practice hours<br>required within this<br>revalidation period? |                       |
| 12121212             | 01/01/1900     | Year 1                           | NMC Revalidation | NMC<br>Revalidation<br>Tracker | Bloggs, Joe      | Bloggs, Joe         | Ongoing<br>with Main<br>Appraiser | 12/12/2020             | Do you wish to discuss and<br>gain confirmation for your<br>NMC Revalidation within this<br>organisation?                         | Yes                  | Do you wish to discuss and<br>gain confirmation for your<br>NMC Revalidation within this<br>organisation?                         |                            | Do you wish to discuss and<br>gain confirmation for your<br>NMC Revalidation within this<br>organisation?                         |                       |
| 12121212             | 01/01/1900     | Year 1                           | NMC Revalidation | NMC<br>Revalidation<br>Tracker | Bloggs, Joe      | Bloggs, Joe         | Ongoing<br>with Main<br>Appraiser | 12/12/2020             | How many hours of<br>Continuing Professional<br>Development (CPD) have you<br>logged during this<br>revalidation period?          | 16-20 Hours          | How many hours of<br>Continuing Professional<br>Development (CPD) have you<br>logged during this<br>revalidation period?          |                            | How many hours of<br>Continuing Professional<br>Development (CPD) have you<br>logged during this<br>revalidation period?          |                       |
| 12121212             | 01/01/1900     | Year 1                           | NMC Revalidation | NMC<br>Revalidation<br>Tracker | Bloggs, Joe      | Bloggs, Joe         | Ongoing<br>with Main<br>Appraiser | 12/12/2020             | How many of these CPD<br>hours include participatory<br>learning?                                                                 | 1-5 Hours            | How many of these CPD<br>hours include participatory<br>learning?                                                                 |                            | How many of these CPD<br>hours include participatory<br>learning?                                                                 |                       |
| 12121212             | 01/01/1900     | Year 1                           | NMC Revalidation | NMC<br>Revalidation<br>Tracker | Bloggs, Joe      | Bloggs, Joe         | Ongoing<br>with Main<br>Appraiser | 12/12/2020             | How many pieces of practice<br>related feedback have you<br>collected in this revalidation<br>period?                             | 3                    | How many pieces of practice<br>related feedback have you<br>collected in this revalidation<br>period?                             |                            | How many pieces of practice<br>related feedback have you<br>collected in this revalidation<br>period?                             |                       |
| 12121212             | 01/01/1900     | Year 1                           | NMC Revalidation | NMC<br>Revalidation<br>Tracker | Bloggs, Joe      | Bloggs, Joe         | Ongoing<br>with Main<br>Appraiser | 12/12/2020             | How many reflective accounts<br>have you documented in this<br>revalidation period?                                               | 3                    | How many reflective accounts<br>have you documented in this<br>revalidation period?                                               |                            | How many reflective accounts<br>have you documented in this<br>revalidation period?                                               |                       |

#### Enrolments

| Course              | Start Date | End Date   | Enrollment Status | Credit Type        | Credit | Credit Type 2         | Credit 2 | Credit Type 3                | Credit 3 |
|---------------------|------------|------------|-------------------|--------------------|--------|-----------------------|----------|------------------------------|----------|
| NHS Learning Course | 15/11/2013 | 15/11/2013 | Completed         | NMC CPD Individual | 3      | NMC CPD Participatory | 4        | Continuing Medical Education | 2.5      |
| NHS Learning Course | 07/10/2013 | 07/10/2013 | Completed         | NMC CPD Individual | 2      | NMC CPD Participatory | 5        |                              |          |
| NHS Learning Course | 16/09/2013 | 16/09/2013 | Completed         |                    |        |                       |          |                              |          |
| NHS Learning Course | 13/06/2013 | 13/06/2013 | Completed         |                    |        |                       |          |                              |          |
| NHS Learning Course | 10/06/2013 | 10/06/2013 | Completed         |                    |        |                       |          |                              |          |